# MATRICULAR ESTUDIANTES Y DOCENTES AL AULA VIRTUAL

Universidad Nacional de San Martín

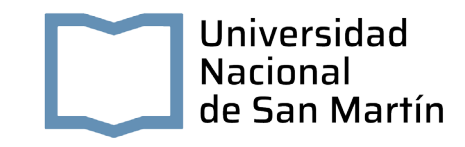

#### MATRICULAR ESTUDIANTES Y DOCENTES AL AULA VIRTUAL

Cuestiones a tener en cuenta para matricular en el aula virtual a docentes y estudiantes:

Tener un usuario registrado en la Plataforma virtual. (\*) Anexo

Pasos a seguir:

1. Ingresar al aula virtual. Dirigirse a "participantes":

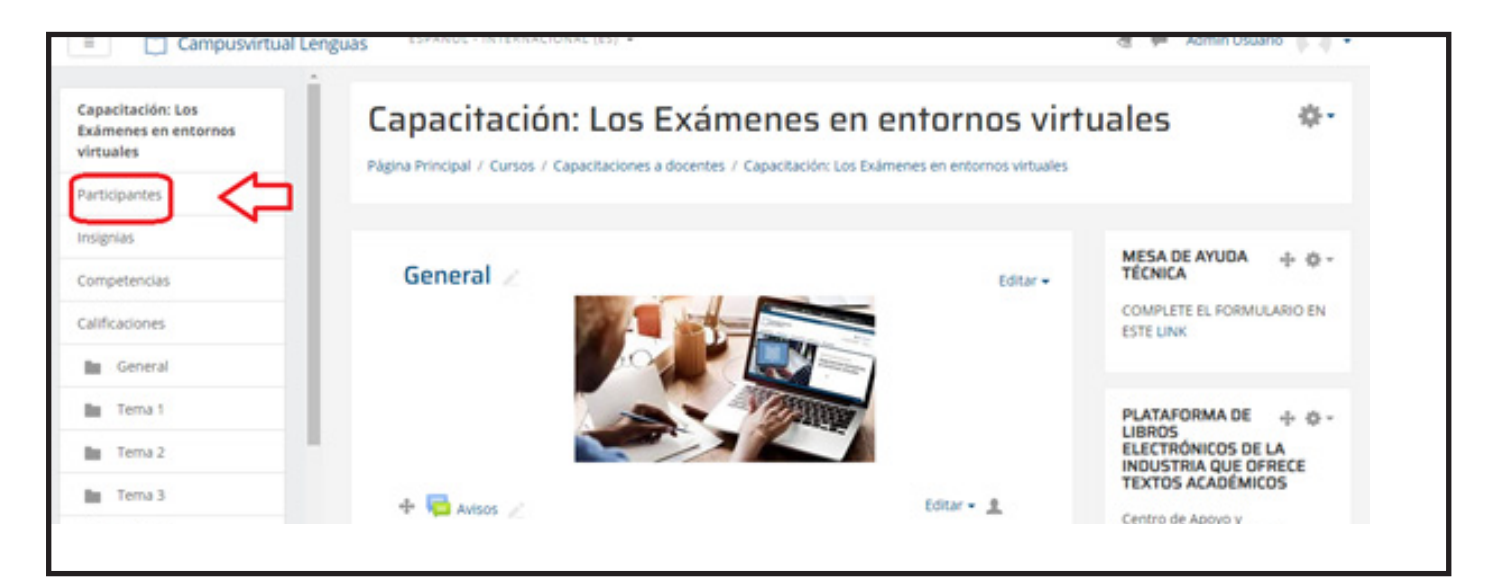

2. Desplegar la tuerca principal (arriba a la derecha):

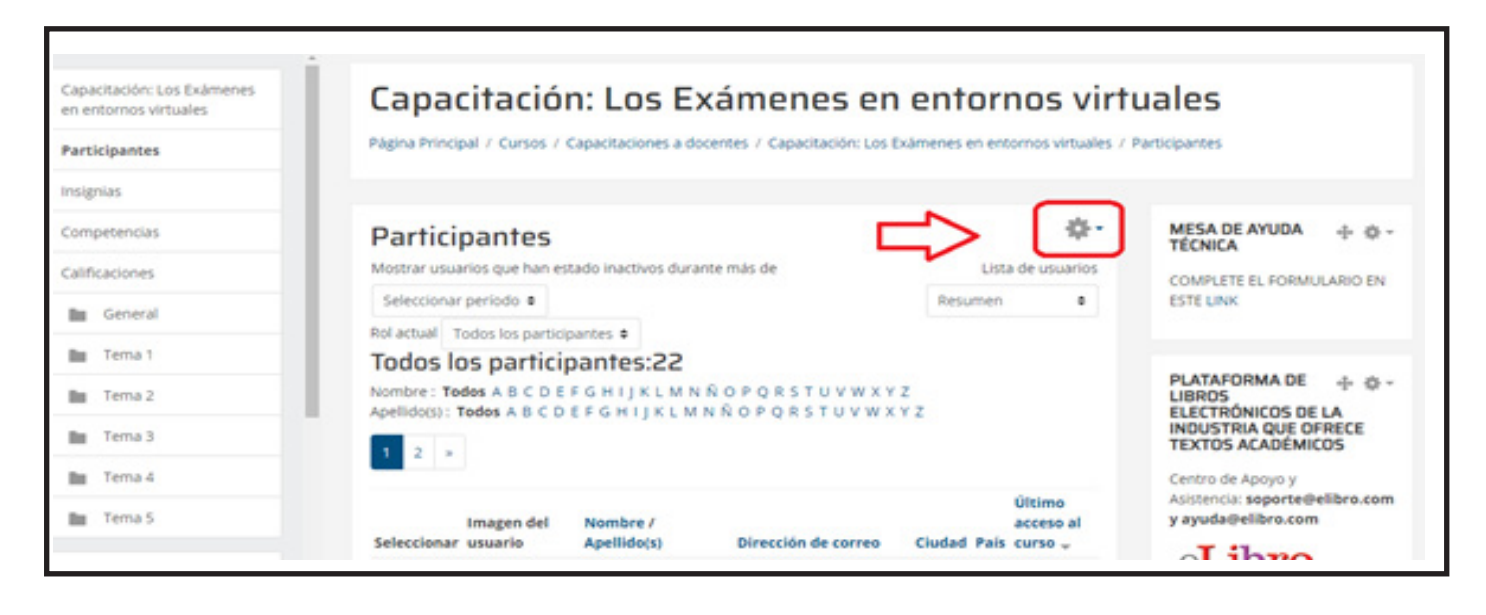

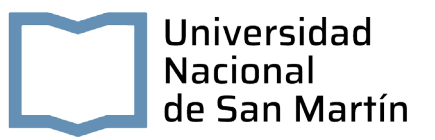

### Elegir "Usuarios matriculados":

| Participantes   | Pagna minopar / cursos / capacitaciones a docentes / Capacitacion: Los examenes en entornos virtuales /  | Participanties                                      |  |
|-----------------|----------------------------------------------------------------------------------------------------|-----------------------------------------------------|--|
| Insignias       |                                                                                                    |                                                     |  |
| Competencias    | Participantes -                                                                                          | MESA DE AYUDA 🕂 💠 -<br>TÉCNICA                      |  |
| Calificaciones  | Mostrar usuarios que han estado inactivos durante más de 🍂 Usuarios matriculados                         | COMPLETE EL FORMULARIO EN                           |  |
| General         | Seleccionar período 🏚 🔹 Métodos de matriculación                                                         | ESTE LINK                                           |  |
| Tema 1          | Rol actual Todos los participantes + Matriculación manual                                                |                                                     |  |
| In Tema 2       | Nombre : Todos A B C D E F G H I J K L M N Ñ O P Q R S T U V                                             | PLATAFORMA DE 🕂 🔶 -                                 |  |
| In Tama 2       | Apellido(s): Todos A B C D E F G H I J K L M N Ñ O P Q R S T U  Permisos                                 | ELECTRÓNICOS DE LA<br>INDUSTRIA QUE OFRECE          |  |
| Tema s          | 1 2 » 2, Comprobar los permisos                                                                          | TEXTOS ACADÉMICOS                                   |  |
| Tema 4          | 2. Otros usuarios                                                                                        | Centro de Apoyo y<br>Asistencia: soporte@elibro.com |  |
| Tema 5          | imagen del Nombre / acceso al<br>Seleccionar usuario Apellido(s) Dirección de correo Ciudad País curso - | y ayuda⊜elibro.com                                  |  |
| Agina Principal | 0 0 11 dis 18                                                                                            | eripio                                              |  |

**3.** Hacer clic en el botón "Matricular usuarios":

| pacitación: Los Exâmenes | usuarios matriculados                                                                                    |                                                                 |
|--------------------------|----------------------------------------------------------------------------------------------------|-----------------------------------------------------------------|
| entornos virtuales       | Página Principal / Cursos / Capacitaciones a docentes / Capacitación: Los Exámenes en entornos virtuales | / Usuarios / Usuarios matriculados                              |
| rticipantes              |                                                                                                    |                                                                 |
| lignias                  | Usuarios matriculados                                                                                    | MESA DE AYUDA 🔶 🔶 -<br>TÉCNICA                                  |
| mpetencias               |                                                                                                    | COMPLETE EL FORMULARIO EN                                       |
| lificaciones             | Matricular usuarios                                                                                      | ESTE LINK                                                       |
| General                  | Buscar                                                                                                   |                                                                 |
| Tema 1                   | Métodos de matriculación Todos e                                                                         | PLATAFORMA DE + -                                               |
| Tema 2                   | Rol Todos e Grupo Todos los participantes e                                                              | ELECTRÓNICOS DE LA<br>INDUSTRIA QUE OFRECE<br>TEXTOS ACADÉMICOS |
| Tema 3                   | Estado Todor 8 Ellino Bulakiar                                                                           | Centro de Apovo y                                               |
| Tema 4                   |                                                                                                    | Asistencia: soporte@elibro.com<br>y ayuda@elibro.com            |
| Tema S                   | Nombre / Apellido(s)^ / Último Roles Grupos Métodos de                                                   | eLibro                                                          |
| 10.200300                | Dirección de correo acceso matriculación                                                                 | PLATAFORMA                                                      |

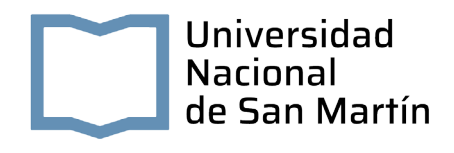

Desplegar **Asignar roles** y elegir con un clic el tipo de usuario a matricular. Optar entre "Profesor" o "Estudiante":

| Capacitación: Los Exámenes | usuarios                                    | Matricular usuarios                              | ×                                                   |
|----------------------------|---------------------------------------------|--------------------------------------------------|-----------------------------------------------------|
| en entornos virtuales      | Página Principal / Cur                      | Asignar roles Estudiante •                       | Jarios / Usuarios matriculados                      |
| Participantes              |                                             | Opciones      Opciones      Opciones             |                                                     |
| Insignias<br>Competencias  | Usuarios m                                  | 2184 usuario                                     | MESA DE AYUDA + 0                                   |
| Calificaciones             |                                             | Yani 1000<br>yaninaabalos19@gmail.com Matricular | COMPLETE EL FORMULARIO EN<br>ESTE LINK              |
| General                    | Buscar                                      | Mariana AL                                       |                                                     |
| Tema 1                     | Métodos de matr                             |                                                  | LIBROS                                              |
| Tema 2                     | Rol Todos                                   | abudnacho@gmail.com                              | INDUSTRIA QUE OFRECE<br>TEXTOS ACADÉMICOS           |
| E Tema 3                   | Estado Tod                                  | Leardin Gather the* we                           | Centro de Apoyo y                                   |
| Tema 4                     |                                             | leanabelleyro@gmail.com                          | Asistencia: soporte@elibro.co<br>y ayuda@elibro.com |
| Tema 5                     | Nombre / Apellido(s)<br>Dirección de correo | Federico Javianian Matricular                    | eLibro                                              |

Colocar en el área de **opciones de matriculación** el nombre y el apellido de la persona a matricular en el curso o su correo electrónico. Es posible que tenga que realizar algunas pruebas como colocar en minúscula o mayúscula los datos. Hacer varios intentos si la plataforma no encuentra al usuario en la lista.

Nota importante: el usuario que se intenta matricular tiene que estar registrado en la plataforma virtual para ser encontrado en la lista.

| tación: Los Exámenes | usuarios               | Matricular usuarios                                 | ~          |                                                                 |
|----------------------|------------------------|-----------------------------------------------------|------------|-----------------------------------------------------------------|
| ornos virtuales      | Página Principal / Cur | Asignar roles Estudiante •                          |            | aarios / Usuarios matriculados                                  |
| pantes               |                        | Opciones de matriculación                           | Colores    | I nombre u spellide                                             |
| as                   | Usuarios m             | Buscar                                              | Probar op  | ciones antes de hacer                                           |
| tencias              | osuanos m              | 21 bit asaana yencanis adas                         | clic en "B | uscar"                                                          |
| ciones               |                        | Yanina Anabela Abalos<br>yaninaabalos19@gmail.com   | Matricular | COMPLETE EL FORMULARIO EN<br>ESTE UNK                           |
| ieneral              | Buscar                 | Mariana Abalos Irazabal                             | a second   |                                                                 |
| ema 1                | Métodos de matr        | abalosmariana@hotmail.com                           | Matricular | PLATAFORMA DE + + +                                             |
| lema 2               | Rol Todos              | Ignacio Abboud Yarrouy<br>abudnacho@gmail.com       | Matricular | ELECTRÓNICOS DE LA<br>INDUSTRIA QUE OFRECE<br>TEXTOS ACADÉMICOS |
| 'ema 3               | Ectado                 |                                                     |            | Cantro da Locuo v                                               |
| ema 4                | Tod                    | Leandro Gaston Abelleyro<br>leanabelleyro@gmail.com | Matricular | Asistencia: soporte@elibro.com                                  |

MATRICULAR ESTUDIANTES Y DOCENTES AL AULA VIRTUAL

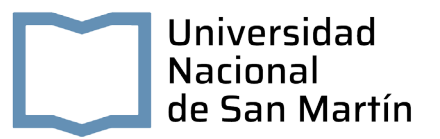

Cuando la plataforma lo encuentra, hacer clic en "Matricular".

| Capacitación: Los Exámenes<br>en entornos virtuales<br>Participantes | Capacita<br>usuarios Matricular usuarios                                                                                            |                                                                                                  |
|----------------------------------------------------------------------|----------------------------------------------------------------------------------------------------|--------------------------------------------------------------------------------------------------|
| Insignias                                                            | Página Principal / Cur Asignar roles Estudiante 0                                                                                   | varios / Usuarios matriculados                                                                   |
| Competencias<br>Calificaciones                                       | Usuarios m<br>Usuarios m<br>Alumno Prueba 10<br>1 usuario encontrado<br>Alumno Prueba 10<br>Alumno Prueba 10<br>aprueba 10@unsam.ar | Matricular COMPLETE EL FORMULARIO EN<br>ESTE UNK                                                 |
| Tema 2                                                               | Buscar<br>Métodos de matr<br>Rol Todos<br>Estudiante encontrado en la lista de la Mac                                               | PLATAFORMA DE + 0 -<br>LIBROS<br>ELECTRÓNICOS DE LA<br>INDUSTRIA QUE OFRECE<br>TEXTOS ACADÉMICOS |
| 🖿 Tema S                                                             | Estado Tod plataforma (usuario registrado) "Ma                                                                                      | atricular" Centro de Apoyo y<br>Asistencia: soporte@elibro.com<br>y assefaitelibro.com           |

Repetir la búsqueda de usuarios hasta completar la lista que se necesita matricular en el curso.

**4.** Para terminar el proceso de matriculación hacer clic en **"Finalizar matriculación de usuarios"**:

|                 | Usuarios m                                                                                                    | Buscar                             | MESA DE AYUDA 🕂 💠 -                                  |
|-----------------|----------------------------------------------------------------------------------------------------|------------------------------------|------------------------------------------------------|
| Participantes   | 1 usuario encontrado                                                                                              |                                    | TECNICA                                              |
| insignias       | Alumno Prueba 10<br>aprueba 10@unsam.ar                                                                           |                                    | COMPLETE EL FORMULARIO EN<br>ESTE LINK               |
| Competencias    | Buscar                                                                                                    |                                    |                                                      |
| Calificaciones  | Métodos de matr                                                                                                   |                                    | PLATAFORMA DE + + +                                  |
| 🖿 General       | Rol Todos                                                                                                    |                                    | ELECTRÓNICOS DE LA<br>INDUSTRIA QUE OFRECE           |
| III Tema 1      |                                                                                                    |                                    | TEXTUS ALADEMILUS                                    |
| Tema 2          | Tod                                                                                                    |                                    | Asistencia: soporte@elibro.com<br>v avuda@elibro.com |
| fin Tema 3      | Nombre / Apellido(s)                                                                                              | <u>با</u> لې                       | Tihno                                                |
| In Tema 4       | Dirección de correo                                                                                               |                                    | PLATAFORMA                                           |
| Tema S          | Terminar el proceso de maticulación del estudiante o<br>docente con un clic en "Finalizar matriculación de usuari | os" Finalizar matriculación de usu | rios                                                 |
| Agina Principal |                                                                                                    |                                    |                                                      |

5. La lista de participantes del aula con los usuarios agregados se verá a continuación:

| Capacitación: Los Exámenes<br>en entornos virtuales | Nombre / Apellido(s)^ /<br>Dirección de correo | Último Roles<br>acceso<br>al<br>curso | Grupos            | Métodos de<br>matriculación                                                    | PLATAP |
|-----------------------------------------------------|------------------------------------------------|---------------------------------------|-------------------|--------------------------------------------------------------------------------|--------|
| Participantes Insignias Competencias Calificaciones | kolmada@umam.adu.                              | 198 Profesor X<br>dias 19<br>ar horas | 2                 | Matriculación<br>manual<br>desde<br>martes. 23<br>de junio de<br>2020. 15:11   |        |
| General<br>Tema 1<br>Tema 2                         | Alumno Prueba 10<br>aprueba 10@unsam.a         | Nunca Estudiante 🗙<br>r               | Å                 | Matriculación<br>manual<br>desde lunes.<br>8 de febrero<br>de 2021,<br>10:24 X |        |
| Tema 3     Tema 4     Tema 5                        | Alumno Prueba 11<br>aprueba11@unsam.a          | Nunca Estudiante 🗙<br>r               | الله<br>Grupo A א | Matriculación<br>manual<br>desde<br>martes. 30<br>de junio de                  |        |

Si necesita matricular docentes y estudiantes, deberá realizar primero la matriculación de un rol y luego del otro. Para esto repita los pasos 3 y 4.

## (\*) ANEXO

## Solicitud de creación/carga de usuario en la Plataforma

Enviar a UNSAM Digital en un documento Excel y en columnas separadas los datos del/los nuevos usuario/s:

- 🔹 DNI
- NOMBRE
- APELLIDO
- ROL (DOCENTE O ESTUDIANTE)
- MAIL
- LINK DEL AULA DONDE HAY QUE MATRICULAR AL/LOS DOCENTES/ESTUDIANTES